# **Tech Tips**

Agent Pound/Stock holding vard

NLIS DATABASE

SDA SDA Light SDA Medium System Administrator Third party Transporter

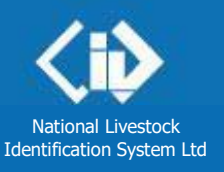

January 2014

# Livestock movements (non-written authority)

- Type in the details method ... Page 2
- Upload a file method ... Page 3

If you must record livestock movements for someone else's property, but their PIC is not linked to your database account, use the **Livestock moved (non-written authority)** transaction to notify the database.

Stock agents may need to do this for paddock sales or when they offer device reading services for clients.

If you can't see the **Livestock moved (non-written authority)** on the home page for your account type, send email to the NLIS Helpdesk at **support@nlis.com.au** to request that this option be added.

<u>Note</u>: If the animals are identified with **visual** tags, use the **Mob-based moved (Non-written authority)** transaction instead, so that the movement details recorded relate to a mob rather than individual animals.

# Login to the database at

- 1 Enter your NLIS **user ID** and **password** and click **b** Login
- 2 Select Cattle or Sheep (individual).
- Select Livestock moved (Non-written authority) and click

| Which livestock do you v | ant to work with?                                  | SDA, Pound<br>Transporter  | l and<br>accounts                       |
|--------------------------|----------------------------------------------------|----------------------------|-----------------------------------------|
| I want to work wit       | h Cattle 🗸                                         | don't see th               | is field.                               |
| What do you want to do t | (Please select)<br>oc Cattle<br>Sheep (individual) | If the anima<br>sheep with | als are<br>electronic                   |
| I want to (Pl            | ea <mark>(Sheep (mobs)</mark><br>ease select)      | (individua<br>the movem    | e sneep<br>I) to record<br>ent details. |
| Accou                    | int management                                     |                            |                                         |
| Ch                       | ange my types of livestock                         |                            | ▶ Go                                    |
| Vie                      | w/edit my account details                          |                            |                                         |
| Notify                   | the database of:                                   |                            |                                         |
| ER                       | P enquiry                                          |                            |                                         |
| Liv                      | estock moved (non-written                          | authority) 🔵               |                                         |
| Liv                      | estock moved from my curr                          | ent holdings               |                                         |
| Liv                      | estock moved off my prope                          | rty                        |                                         |
| Liv                      | estock moved onto my prop                          | erty                       |                                         |
| Tra                      | ansfer correction                                  |                            |                                         |

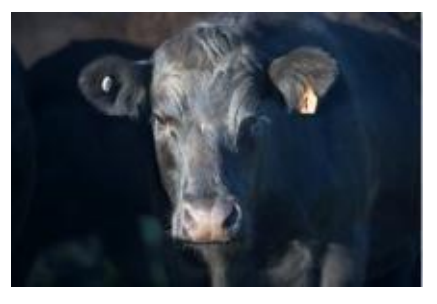

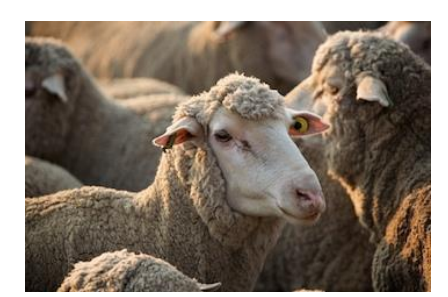

4 Choose **one** of two methods:

- type in the details
- upload a file

to type or paste details on the screen to upload a movement file from your computer

- ... see page 2
- ... see page 3

## Type in the details method

1

Use this method to record the **same** details for all the animals. You can move live cattle or sheep **onto** or **off** a property or move dead animals **off** a property.

<u>Note</u>: The **screen name** could be *Livestock moved* (*non-written authority*), *Livestock moved* (*non-written authority*) – *Cattle* or *Livestock moved* (*non-written authority*) – *Sheep* (*individual*).

#### Enter details in the **compulsory** fields\*

Type tag numbers here. Press **Enter** <sup>L</sup>after each tag to move that tag number to the large box below. You can enter the NLISID number (printed on the tag) or the electronic RFID number (the chip inside the tag). The RFID and NLISID number are linked and the database derives the **device type** from the 10<sup>th</sup> NLISID character, e.g. 3HSET005XBC00060 (cattle breeder), 3CPWG015XSG12345 (sheep breeder) etc. If you enter RFIDs, **leave a space** after the first three digits e.g. **951 000000789068** 

| Enter the details                                                                                                    |                                                                                                    | Step 1 2 3                                                                                                    |
|----------------------------------------------------------------------------------------------------|----------------------------------------------------------------------------------------------------|----------------------------------------------------------------------------------------------------|
| 1 Enter the livestock you want to move.<br>Type the visual number (NLISID) or electronic<br>number (RFID) in the box below. Press the<br>'Enter' key ← after each device number.<br>* 982 000038803921                | 4 What is the NVD/Waybill number?         Enter the NVD/Waybill number in the field below.         If your state NLIS authority requires an NVD or Waybill, you must provide the number. Otherwise, this field is empty.                                                                                                    | 8 What is the authoriser's last name?<br>Enter the authoriser's last name in the field<br>below.<br>* Chambers •<br>Fleip Type their last name                                                                                                    |
| <pre>982 000038803726 982 000038803763 OR first create a list of tag numbers on your computer. Copy the list to your clipboard <ctrl +="" c=""> and then paste the numbers here <ctrl +="" v="">.</ctrl></ctrl></pre> | 5 When were the livestock moved?<br>Choose the date below.<br>* 20 ▼ Oct ▼ 2011 ▼<br>Help                                                                                                    | 9 Authorisation<br>* warrant that I am authorised by the<br>authoriser named here to notify MLA of this<br>transfer on their behalf. I acknowledge that I<br>am liable for all losses and damages arising<br>out of this warranty being incorrect and<br>indemnify MLA for those losses or damages. |
| 2 What PIC are you moving them from?<br>Enter the source PIC below.<br>* 3MUHB064<br>Help                                                                                                    | 6 What is your authorisation level?<br>Select your authorisation level below.<br>* 1 - Vendor Authorisation<br>(Please select)<br>1 - Vendor Authorisation<br>2 - Buyer Authorisation<br>7 3 - Vendor and Buyer/Other Authorisation                                                                                                    | Help                                                                                                    |
| 3 What PIC are you moving them to?<br>Enter the destination PIC below.<br>* NA023191                                                                                                    | Enter the authoriser's first name in the field the authoriser's first name in the field the authoriser's first name in the field the authoriser's first name in the field the second second sec           | the first name of<br>person who<br>chorised you to<br>pord the movement.                                                                                                    |
| If the animals are do If you have a Third property transaction         Back       'Back' returns to the property transaction                                                                                          | ead, type <b>DECEASED</b> here to move those to<br>party account, you can use the <b>Livestock t</b><br>in to move dead animals off a PIC linked to<br>previous screen. You will lose any data                                                                                                    | ags off the PIC.<br>hat have died on<br>your account.<br>you entered above.                                                                                                    |
| <ul> <li>2 Click Continue to proceed, c</li> <li>3 Follow the prompts to confirm</li> <li>4 On the Receipt screen, click</li> </ul>                                                                                   | or click <b>Back</b> to return to the prevention of the details and <b>Send</b> them to the them to the the transaction history to check the transaction history to check the t | ious screen.<br>ne database.<br>he <b>Upload status</b> of the file.                                                                                                    |

# Upload a file method

Use this method to record the same or **different** details for the animals. You can move live cattle or sheep **onto** or **off** a property or move dead animals **off** a property. A file may be faster if there are many animals.

<u>Note</u>: The **screen name** could be *Livestock moved* (*non-written authority*), *Livestock moved* (*non-written authority*) – *Cattle* or *Livestock moved* (*non-written authority*) – *Sheep* (*individual*).

#### Create and save a file on your computer

Use a program like Microsoft Excel or Notepad to create a file and save it on your computer to upload later. In the **Excel** example below, **compulsory** fields are shown in black (you don't need to shade cells). <u>Note</u>: For this transaction, each upload file you submit may contain a maximum of 10,000 devices.

- 1 Use columns **A-I** for each animal.
- 2 Enter the details for each animal/tag in a separate row.

**3** Save the Excel data on your computer as a **CSV** (Comma delimited) file.

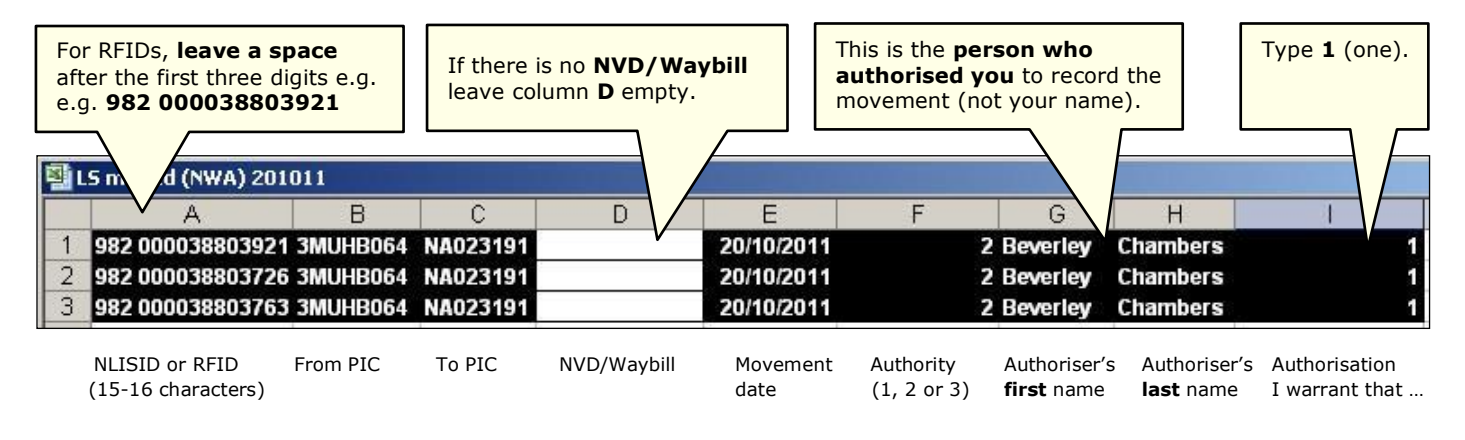

| 🚺 L9 | 5 mov | red (NW/ | 4) 201 | 011 - Notepad                                     |   |
|------|-------|----------|--------|---------------------------------------------------|---|
| File | Edit  | Format   | View   | Help                                              |   |
| 282  | 0000  | 3880392  | 21,3M  | UHB064,NA023191,,20/10/2011,2,Beverley,Chambers,1 | - |
| 982  | 0000  | 3880372  | 26,3M  | UHB064,NA023191,,20/10/2011,2,Beverley,Chambers,1 |   |
| 982  | 0000  | 3880376  | 53,3M  | UHB064,NA023191,,20/10/2011,2,Beverley,Chambers,1 |   |

Use commas to separate fields in a Notepad file. If there is no NVD, leave that field empty. Press **Enter** ←to start a new row for the next animal. When you finish, save the file in **TXT** (text) format.

### Upload the file to the database

4 Select Livestock moved (non-written authority) from the home page and click FGO

- **5** Click **Pupload a file** and then click **Browse** to find the file saved on your computer.
- 6 Select the correct file and then click **Open** to display the path name here.

| Choose your file                                                                                   | Step 1 2 3 |
|----------------------------------------------------------------------------------------------------|------------|
| Which file would you like?                                                                         |            |
| Click 'Browse' to find the file you have already created.<br>Select the file and click 'Continue'. |            |
| C:\NLIS\LS moved (NWA) 201011.csv Browse                                                           |            |
| ) Help                                                                                             |            |
| • View files I've already uploaded                                                                 |            |
| 4 Back                                                                                             | Continue   |

- 7 Click Continue to proceed, or click **Browse** again to choose a different file.
- 8 Follow the prompts to **confirm the details** and **been** them to the database.
- On the Receipt screen, click View my transaction history to check the Upload status of the file.